# **Quick Start Guide** MS-Q Imager

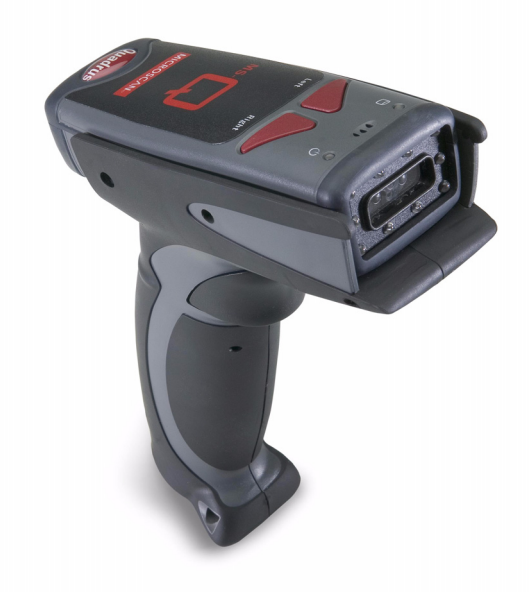

## **MICROSCAN**

P/N 83-210041 Rev R

USB Hardware

# Step 2 — Set Up Hardware (USB)

Note: The USB interface draws its power from the host.

#### Hardware for USB

| 1 | MS-Q Imager | FIS-6100-XXXXG<br>FIS-6150-XXXXG |
|---|-------------|----------------------------------|
| 2 | USB Cable   | Included                         |

#### Installation Steps for USB

- 1. Connect the USB cable (2) to the MS-Q (1).
- 2. Connect the USB cable (2) to the host. You do not need to power off your host computer.
- 3. Open any program in your host computer that can receive keyboard text.
- 4. Read the USB Keyboard symbol below.
- 5. Read the Save Settings symbol below.

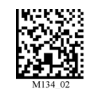

USB Keyboard Mode

Save Test Symbol Settinas (ABCDEFGHIJKLMNOP)

# FREE EXTENDED WARRANTY OFFER

### www.microscan.com/3year

### Standard Warranty: One Year

All Microscan products are backed by a one-year standard warranty. Full warranty details are online at www.microscan.com/warranty.

### Extended Warranty: Three Years

Register this product online with Microscan to receive complete extended warranty coverage for three years.

### LIMITED TIME OFFER: ACT NOW!

To receive a FREE extended warranty, product MUST be registered by the end-use installation facility within four months of the date of manufacture. Online registration is available at www.microscan.com/3year.

# Step 1 — Check Required Hardware

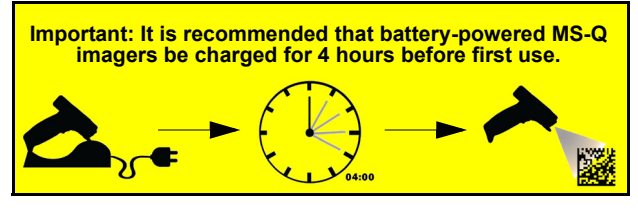

#### To assemble the MS-Q Imager with Cabled Handle (H2):

- 1. Insert the flexible connector at the back of the H2 Handle into the MS-Q's 8-pin DIN connector.
- Snap the imager onto the H2 Handle over the battery blank. 2. Be sure that the underside of the imager is latched at the front of the handle.
- Secure the flexible connector at the back of the H2 Handle 3. with the two screws provided.
- Secure the underside of the imager to the H2 Handle with the two screws provided.
- 5. Attach the cable to the bottom of the handle. Secure the cable and cable clamp with the two screws provided.

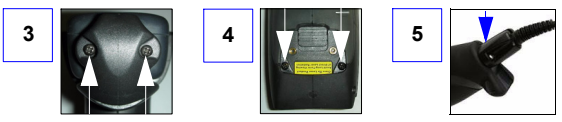

Note: Detailed instructions for the MS-Q Imager's handle options are available in the MS-Q Imager User's Manual.

# Step 2 — Set Up Hardware (PS/2)

Note: The PS/2 interface draws its power from the host.

#### Hardware for PS/2

| 1 | MS-Q Imager          | FIS-6100-XXXXG<br>FIS-6150-XXXXG |
|---|----------------------|----------------------------------|
| 2 | Keyboard Wedge Cable | 60-000018-03                     |

#### Installation Steps for PS/2

- 1. Power-off the host and disconnect the keyboard.
- 2. Connect the PS/2 cable (2) to the MS-Q (1).
- 3. Attach the remaining connectors to the keyboard cable and host computer, as shown at right.
- 4. Power-on the host computer.
- 5. Read the PS/2 Mode and Save Settings symbols.

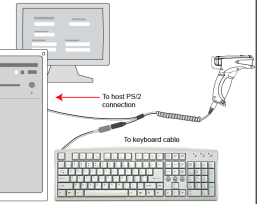

PS/2 Hardware

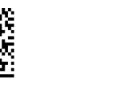

Save

Settings

PS/2

Mode

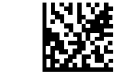

Test Symbol (ABCDEFGHIJKLMNOP)

## Step 2 — Set Up Hardware (RS-232)

#### Hardware for RS-232

| 1                    | MS-Q Imager  | FIS-6100-XXXXG<br>FIS-6150-XXXXG |
|----------------------|--------------|----------------------------------|
| RS-232 Kit includes: |              | 98-000074-XX                     |
| 2                    | RS-232 Cable |                                  |
| 3                    | Power Supply |                                  |

#### Installation Steps for RS-232

- 1. Power-off the host.
- 2. Connect the 8-pin mini-DIN on the RS-232 cable (2) to the MS-Q (1).
- 3. Connect the 9-pin D-sub connector to your host computer's serial port.
- 4. Connect the RS-232 cable to the power supply cable.
- 5. Plug in the power supply (3) and power-on the host.
- 6. Open a terminal program (HyperTerminal, for example) and set 57.6K baud rate, 8 data bits, none parity, 2 stop bits, none hardware.
- 7. Read the RS-232 Default Settings Mode symbol below.

Save

Settinas

8. Read the Save Settings symbol below.

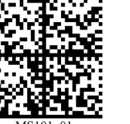

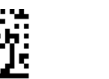

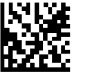

RS-232 Default Settings Mode

Test Symbol (ABCDEFGHIJKLMNOP)

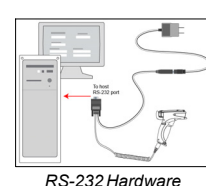

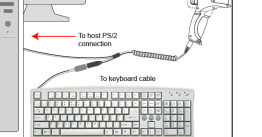

## Step 2 — Set Up Hardware (Bluetooth)

#### Hardware for Bluetooth

| 1 | MS-Q Imager                          | FIS-6100-XXXXG<br>FIS-6150-XXXXG |
|---|--------------------------------------|----------------------------------|
| 2 | USB Bluetooth Modem (Default option) | 98-000076-10                     |
| 3 | USB Cable                            | Included with kit                |
|   | Note: RS-232 options also available  | 98-000076-07, -08, -09           |

Installation Steps for Bluetooth

- 1. Power-off the host. 2. Connect the 8-pin mini-DIN on the Bluetooth modem (2).
- 3. Connect the 9-pin D-sub connector (3) to your host computer's serial port. 4. Connect the RS-232 cable to the power

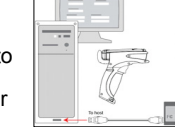

- supply cable (4). 5. Plug in the power supply (4) and power-on Bluetooth Hardware the host.
- 6. Open a terminal program (HyperTerminal, for example) and set to **9600** baud rate, **8** data bits, **none** parity, **1** stop bit, none hardware.
- 7. Read the RF Two-Way Mode symbol below.
- 8. Read the symbol on the Bluetooth modem's top label (2).
- 9. Read the Save Settings symbol below.

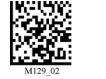

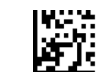

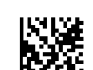

RF Two-Way Mode

Test Symbol (ABCDEFGHIJKLMNOP)

## Step 3 — Install ESP

ESP Software can be found on the Microscan Tools CD that is packaged with the MS-Q.

- 1. Follow the prompts to install ESP from the CD.
- 2. Click on the ESP icon to run the program.

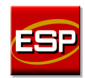

Note: ESP can also be installed from the Download Center at www.microscan.com

#### **ESP System Requirements**

- 166 MHz Pentium processor (recommended)
- Windows Vista, XP, or 2000 operating system
- Internet Explorer 5.0 or higher
- 64 MB minimum RAM
- 40 MB minimum disk space

Important: The imager must be in USB or RS-232 Mode to connect to ESP. Read the symbol below that corresponds with your communication interface.

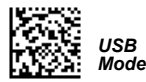

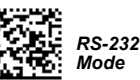

## Step 2 — Set Up Hardware (Batch/Battery)

#### Hardware for Batch/Battery

| 1 | MS-Q Imager | FIS-6100-XXXXG<br>FIS-6150-XXXXG |
|---|-------------|----------------------------------|
| 2 | Battery     | Included                         |

#### Installation Steps for Batch/Battery

- 1. Insert the tab on the back of the BH1 or BH2 Handle into the imager's recessed slot at the base of the battery bay.
- 2. Snap the imager onto the BH1 or BH2 Handle over the battery. Be sure that the underside of the imager is latched at the front of the handle.
- 3. Secure the underside of the imager to the BH1 or BH2 Handle with the two screws provided.

Tab

7777777

- 4. Select one of the Batch Setup modes Send and Log, or Send and Buffer.
- 5. Read symbols as required.
- 6. Save settings.
- 7. When convenient, or when the buffer is full, open any Windows-compatible program that can accept keyboard text (for USB and PS/2) or serial data (for RS-232 and Bluetooth).
- 8. Attach a cable or connect to Bluetooth to download buffered data.

# Step 4 — Select Model

When you start ESP, the following menu will appear:

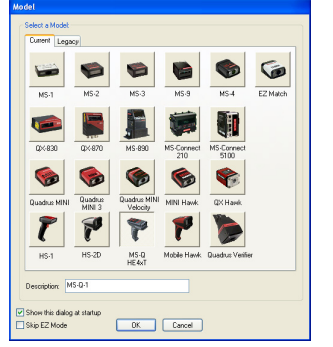

- 1. Click the MS-Q button and then click OK. If you do not want to make this selection every time you start **ESP**, uncheck "Show this dialog at startup".
- 2. Select the default reader name (MS-Q-1), or type a name of your choice in the **Description** text field and click **OK**.
- 3. Click Yes when this dialog appears:

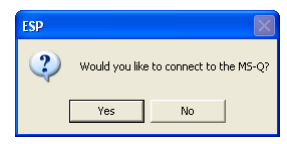

### Step 2 — Set Up Hardware (Batch/Battery, cont.)

#### Batch Setup - Send and Log Mode

In Send and Log Mode, whenever you connect, all buffered data will be downloaded to the host but retained in the imager's memory.

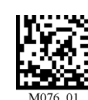

Send and Log Mode

Batch Setup - Send and Buffer Mode

In Send and Buffer Mode, whenever you connect, all buffered data will be downloaded to the host and ERASED in the imager's memory.

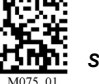

Send and Buffer Mode

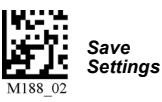

Test Symbol (ABCDEFGHIJKLMNOP)

# Step 5 — Select Protocol and Connect

In the Select Protocol dialog box, select the communications protocol you are using and click **Next**.

#### **RS-232**

Print the **RS-232 Mode** symbol and read it with the imager to ensure that you are in the correct communications mode. Keep the printed symbol in a convenient place for future use. Click Next when you are finished.

- 1. In the Com Port dialog, select the communications port you are using. If you don't see your com port listed on the dropdown menu. select Other.
- 2. Click Connect.

When you are connected successfully, the CONNECTED message will appear in a green box in the status bar at the bottom right of the screen.

#### USB

- 1. Print the **USB Mode** symbol and read it with the imager to ensure that you are in the correct communications mode. Keep the printed symbol in a convenient place for future use. Click Next when you are finished.
- 2. This will bring up the USB Reader ID dialog. You will see a reader ID in the Select Device field. Click Next to connect the imager to ESP.

When you are connected successfully, the CONNECTED message will appear in a green box in the status bar at the bottom right of the screen.

Note: If the imager is in the default USB Keyboard Mode when you attempt to connect, the USB Reader ID dialog will tell you to click the Switch Mode button. ESP will attempt to switch the imager to USB HID Mode. Once the imager has switched modes, click Next.

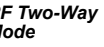

Save Settings